#### **How to Access Policies**

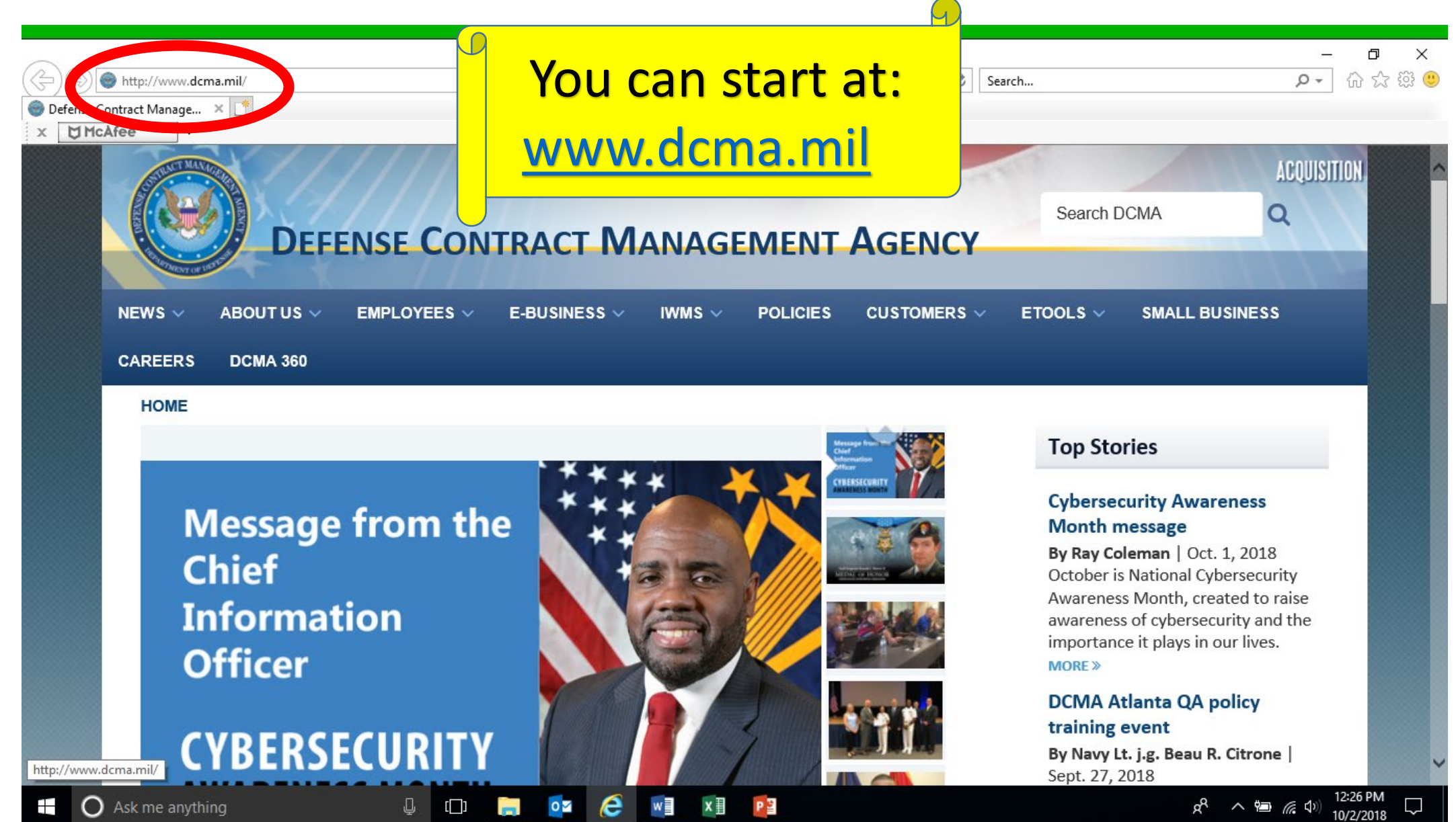

## Employees – DCMA 360 Login

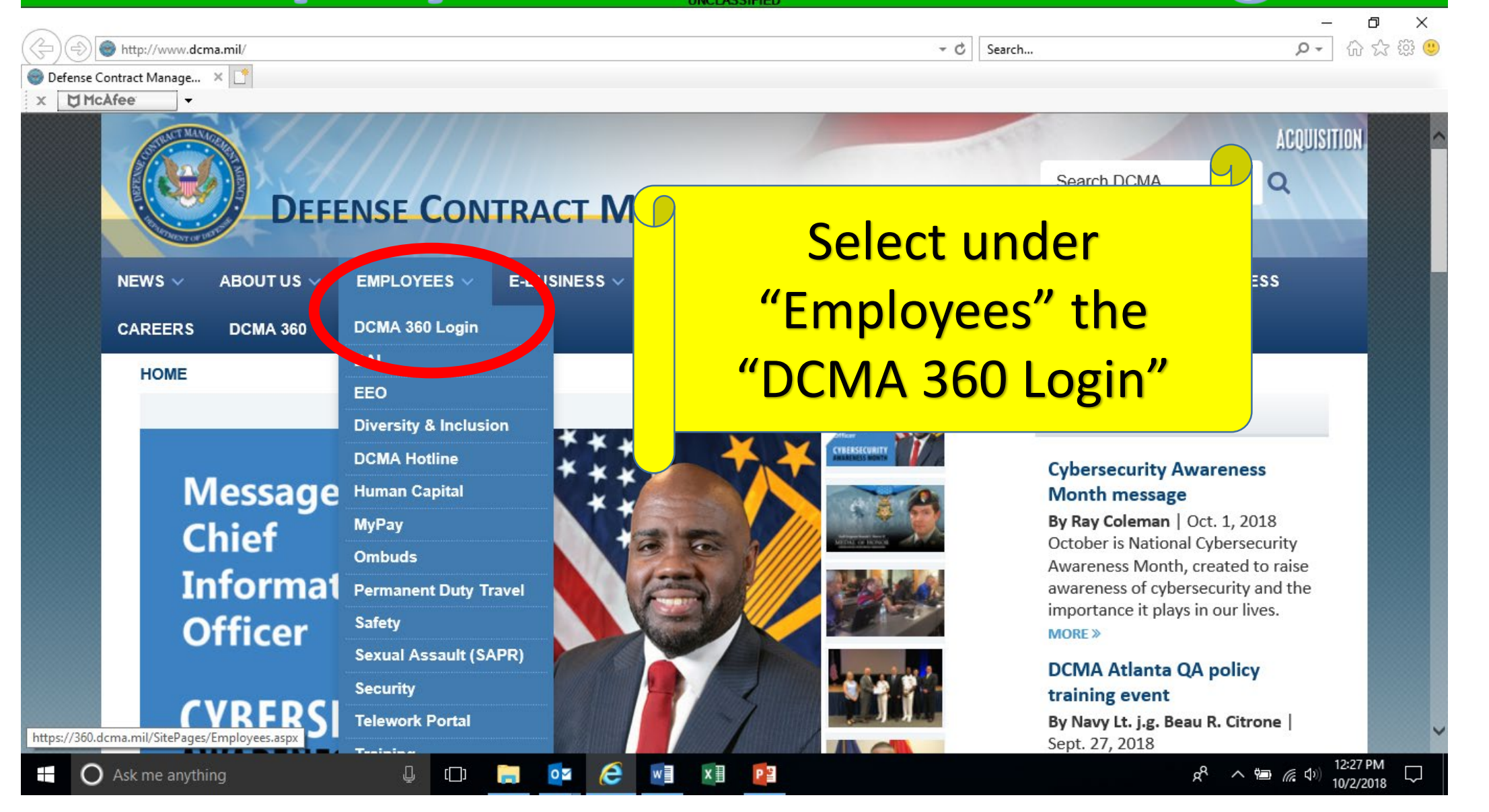

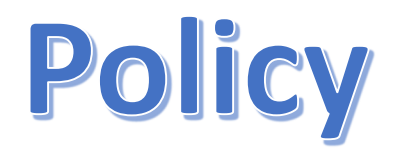

|                                          | UNCLA                | SSIFIED                                                           |                      |
|------------------------------------------|----------------------|-------------------------------------------------------------------|----------------------|
|                                          |                      |                                                                   | – 0 X                |
| Https://360.dcma.mil/SitePages/Home.aspx |                      | ✓                                                                 | ₽▼_ 份 ☆ 疑 🙂          |
| 100 DCMA 360 - Home × C                  |                      |                                                                   |                      |
| × UMcAfee -                              |                      |                                                                   |                      |
|                                          |                      | IWMSA EDRMS? 🙆 😪 🛷 🗠                                              | iranda, Alexander A. |
|                                          |                      |                                                                   | <u> </u>             |
| DCMA 360 NHome                           |                      |                                                                   |                      |
| BCMA<br>360                              |                      |                                                                   |                      |
|                                          |                      | Put your cur                                                      | SOLOU                |
| ABOUT US CUSTOMERS EMPLOYEES HQ          | DIRECTORATES & COMMA | POLICY MEP OS                                                     |                      |
|                                          |                      |                                                                   | $\sqrt{n}$           |
| DCMA 360 > Home                          |                      |                                                                   | •                    |
| 360 READY CAFU                           |                      | READY                                                             |                      |
|                                          |                      |                                                                   |                      |
| MOCAS READY SDW                          | READY TIMS           | READY DA-EAST READY DA-WEST                                       | READY                |
|                                          |                      |                                                                   | arahiyaa > >         |
|                                          |                      | DIRECTOR'S DESK                                                   | urchives >>          |
|                                          |                      | DIRECTOR'S DESK 'Clean' audit opinion two years straight          | CMA loadorship at    |
|                                          |                      | all levels who have made FIAR a priority                          | /.                   |
|                                          |                      |                                                                   |                      |
|                                          |                      | TOP STORIES                                                       | archives >>          |
|                                          |                      | October is Cybersequrity Awareness Mont                           | h                    |
|                                          |                      | Visit our cybersecurity education page for                        | or information and   |
| CVRERSECII                               | 21772018             | videos on how you can stay cyber smar                             | ε.                   |
| CIDENSECUI                               |                      |                                                                   |                      |
|                                          |                      | DoD announces change to Post-9/11 GI Bil                          | benefits transfer    |
|                                          |                      | Post-9/11 GI BILL services.                                       | i de dillorned       |
|                                          |                      |                                                                   |                      |
|                                          |                      | PRICING MANAGEMENT Intuitive efficient pricing canability introdu | ced                  |
| 🛨 🖸 Ask me anything 📮 🗊                  | 🦲 💽 🧭 🔤 🔚            | P2 x <sup>2</sup>                                                 | へ 🗐 🌈 🕼 🔤 12:29 PM 🖓 |

# **Policy – Policy Home**

|                                                       | UNCLA        | SSIFIED  |                    |                                                       |                                                                 |                                   |                                         |   |
|-------------------------------------------------------|--------------|----------|--------------------|-------------------------------------------------------|-----------------------------------------------------------------|-----------------------------------|-----------------------------------------|---|
|                                                       |              |          |                    |                                                       |                                                                 |                                   | - 0 >                                   | × |
| https://360.dcma.mil/SitePages/Home.aspx              |              |          |                    | ✓                                                     |                                                                 |                                   |                                         | U |
| 100 DCMA 360 - Home × 1                               |              |          |                    |                                                       |                                                                 |                                   |                                         |   |
| X McAfee -                                            |              |          |                    |                                                       |                                                                 |                                   |                                         | _ |
|                                                       |              |          |                    | <u>IWMS@</u> EDR                                      | <b>NY (3) (3) (3)</b>                                           | 🌏 Mira                            | nda, Alexander A.                       | ^ |
| DCMA 360 + Home                                       |              |          |                    | 1                                                     |                                                                 | TH                                | E POWER OF<br>DLLECTIVE<br>FELLIGENCE   |   |
| ABOUT US CUSTOMERS EMPLOYEES HQ DIRECTORATES          | S & COMMANDS | POLICY   | MEMOS              | NEWSROOM                                              | eCAPABILITIES                                                   | DAI                               | SERVICE CENTER                          |   |
| DCMA 360 > Home Policy Home                           | 0            |          |                    |                                                       | earch this                                                      | site                              | ۵ م                                     |   |
| 360 READY                                             |              | C        | 1                  |                                                       | MD                                                              | 0                                 | READY                                   |   |
| MOCAS READY SDW READY                                 |              | <u> </u> | elect              |                                                       | DA-W                                                            | /EST                              | READY                                   |   |
| •••                                                   | "PC          | OLIC     | Y HC               |                                                       | e workforce                                                     | raight<br>e and DCI<br>priority.  | archives >><br>MA leadership at         |   |
|                                                       |              | то       | P STORIES          | 5                                                     |                                                                 |                                   | archives >>                             |   |
| CYBERSECURITY                                         | 2018         | CY       | BERSECURITY2018    | October is Cyber<br>Visit our cybers<br>videos on how | rsecurity Awareness<br>security education<br>you can stay cyber | s Month<br>page for i<br>r smart. | information and                         |   |
|                                                       |              | 7        | POST-9/11 GI BILL  | <b>DoD announces</b><br>The policy affer<br>services. | change to Post-9/12<br>cts all service mem                      | <b>1 GI Bill be</b><br>Ibers in t | enefits transfer<br>he uniformed        | ~ |
| https://360.dcma.mil/sites/policy/SitePages/Home.aspx |              |          | PRICING MANAGEMENT | Intuitive efficier                                    | nt pricing canability i                                         | ntroduce                          | d                                       |   |
| 🕂 🔘 Ask me anything 🖳 📮 📴                             | 🥭 📲 🛛        | P        |                    |                                                       |                                                                 | x <sup>R</sup> ^                  | <sup>12:33 PM</sup><br>「○」<br>10/2/2018 | j |

|                                    |                         |                  |               |            | UNCLASSIFIED |               |        |                    |                              |
|------------------------------------|-------------------------|------------------|---------------|------------|--------------|---------------|--------|--------------------|------------------------------|
| Https://360.dcma.r                 | mil/sites/policy/SitePa | ges/Home.aspx    |               |            |              | - <b>-</b> C  | Search |                    | - ⊡ ×<br>♪ ☆☆☺৩              |
| X McAfee -                         |                         |                  |               |            |              |               |        |                    |                              |
| Chief of Staff - Strategic Comm    | nunication > DCMA       | lssuances > Ho   | ome           |            |              |               |        | All Sites          | × ^                          |
| Pictures<br>Issuance Site Pictures | DEFENS                  | SE CON           | TRACT M       | ANAGE      | MENT A       | GENCY HQ      |        |                    |                              |
| Sites                              | DEFENSE C               | ONTRACT MA       |               | ICY HQ     |              |               |        |                    | S. C.C.                      |
| HOME - DSP Policy                  | BACT MAN                | GD               |               |            |              |               |        |                    |                              |
| Memo                               | S                       |                  |               |            |              |               |        |                    |                              |
| AO                                 |                         | A A              |               |            |              |               |        |                    |                              |
| AQ                                 |                         |                  |               |            |              |               |        |                    | <u> </u>                     |
| DC                                 | 48.                     | - All            |               |            |              |               |        |                    |                              |
| DM                                 | THENT OF D              | 13 <sup>15</sup> |               |            | The          | se are t      | he DC  | MA polio           |                              |
| EA                                 | НО ДСМА                 |                  |               |            |              |               |        |                    | - 1                          |
| ΕO                                 | ing b chint             |                  | J'OF ITTELS   |            | ic           | <u>cuppco</u> | linctr | uctions            |                              |
| FB                                 | Number                  | Date             | Issuance Type | Issuand    | 13           | suances       | SIIISU | uctions            | n1 .                         |
| GC                                 | 624                     | 12/2/2014        | Instruction   | Reempl     |              | e and         |        | H                  | VIEW                         |
| HC                                 | 021                     | 12/2/2011        | 110000001     | Extensi    |              | e unu         |        |                    | Publication                  |
| INTL                               |                         | 74/2042          |               |            |              |               |        |                    |                              |
| ODI                                | 317                     | //1/2013         | Instruction   | ALRE CSI S | Surveillance |               |        | QA                 | Publication                  |
| Π                                  |                         |                  |               |            |              |               |        |                    |                              |
| Р                                  | 605                     | 9/1/2004         | Instruction   | Absence an | nd Leave     |               |        | HC                 | View V                       |
| <                                  |                         |                  |               |            |              |               |        |                    | >                            |
| O Ask me anything                  | 3                       | <u> </u>         | (_) 📄 🔯       | 8          | x 🗐 🛛 P 🖺    |               |        | x² ^ '= <i>(</i> ; | (↓)) 12:36 PM<br>10/2/2018 ↓ |

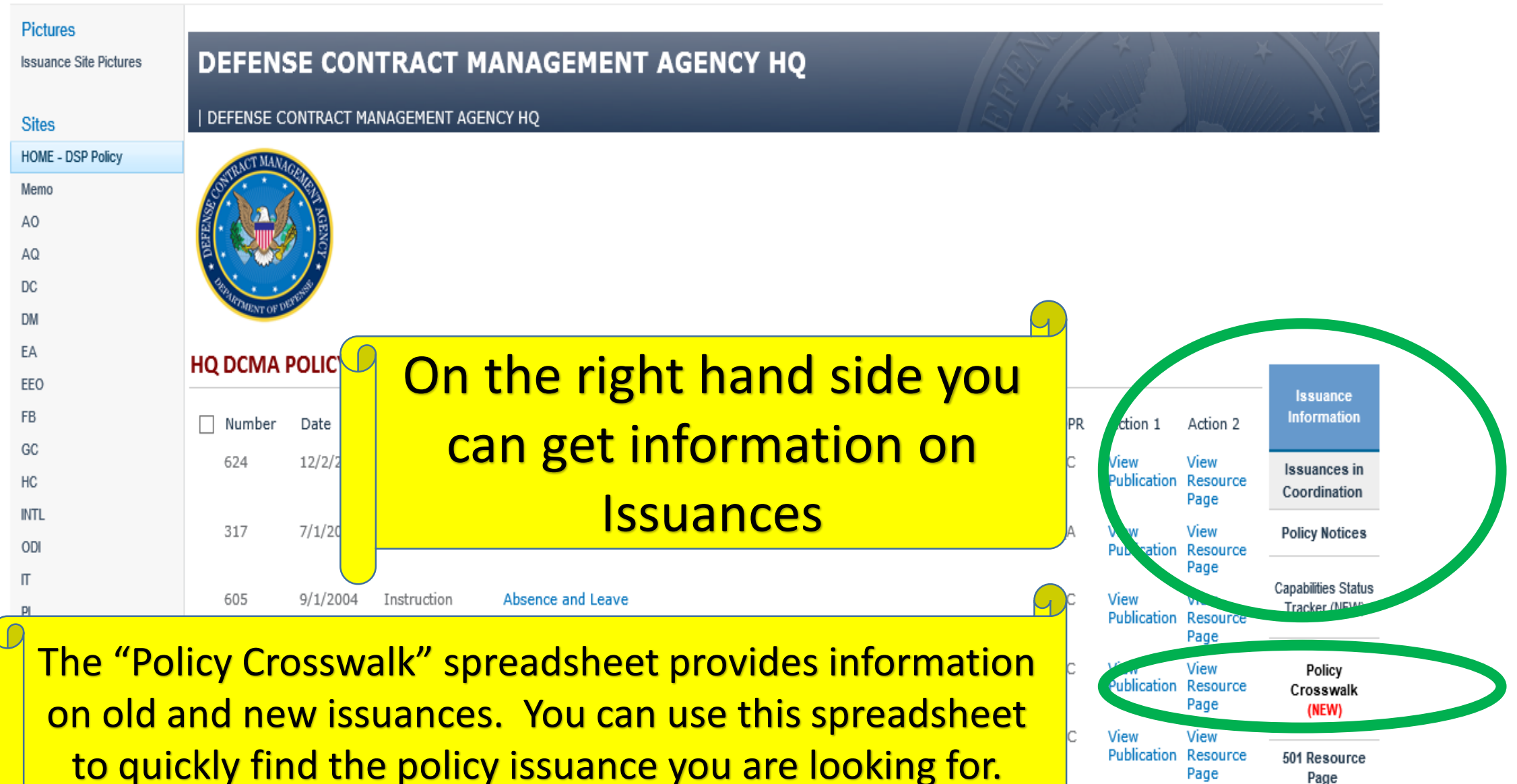

DC DM EA EEO FB GC HC INTL ODI IT PI

> QA SP

AQ

592

005

#### HQ DCMA POLICY ISSUANCES

| Number | Date      | Issuance Type | Issuance Subject                           | Change Number | Change Date | Related Memo | OPR | Action 1            | Action 2                 | Issuance<br>Information              |
|--------|-----------|---------------|--------------------------------------------|---------------|-------------|--------------|-----|---------------------|--------------------------|--------------------------------------|
| 624    | 12/2/2014 | Instruction   | Reemployed Annuitant<br>Hire and Extension |               |             |              | HC  | View<br>Publication | View<br>Resource<br>Page | Issuances in<br>Coordination         |
| 317    | 7/1/2013  | Instruction   | ALRE CSI Surveillance                      |               |             |              | QA  | View<br>Publication | View<br>Resource<br>Page | Policy Notices                       |
| 605    | 9/1/2004  | Instruction   | Absence and Leave                          |               |             |              | HC  | View<br>Publication | View<br>Resource<br>Page | Capabilities Status<br>Tracker (NEW) |
| 615    | 6/26/2014 | Instruction   | Academic Tuition<br>Assistance             |               |             |              | HC  | View<br>Publication | View<br>Resource         | Policy<br>Crosswalk                  |

Product Acceptance (PA) Indirect Cost (IC) Contractor Effectiveness (CE) Negotiation Intelligence (NI) Contract Maintenance (CM) Program Support (PS) Corporate Assessment (CA) Agency Mission Assurance (MA)

ities Management

On the left side of the policy page you can see the Agency Capabilities. You will find NEWLY written policy issuances/instructions/manuals and resource pages. (<u>Tip</u>: use the "Policy Crosswalk" spreadsheet to quickly identify which heading to select.)

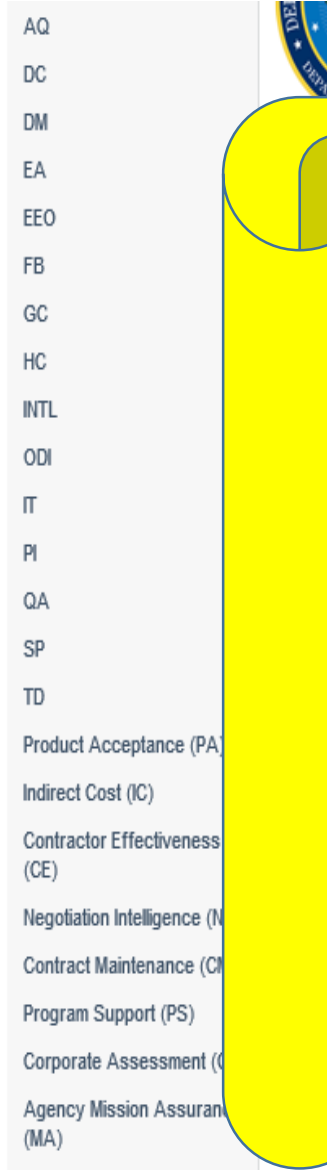

#### If all else fails, ask your teammates for assistance on navigating this page Resolution Publication Resource Page 2/2/2015 Instruction Awards and Recognition View

Facilities Management (FM)

DCMA 15-042 HC View Publication Information
Issuances in
Coordination
Policy Notices
Capabilities Status
Tracker (NEW)
Policy
Crosswalk
(NEW)
501 Resource
Page
Deviation/Waiver
Register

Issuance

Contact Us

Resource Page